# 兆豐證券 – 手機複委託線上開戶 操作手冊

- 進行複委託線上開戶前,應先準備好相關證件(身分證、有照片之證件)(圖 2)。
- 手機版身分驗證使用兆豐銀行網路銀行帳號密碼(圖 3)。
- 電子交易憑證於證券戶辦好之後於 e 網通憑證中心申請(圖 3)。
- 在首頁的下方會顯示「常見問題」,可查詢您所遇到的問題解決方法。

—.

(步驟1.)

使用手機搜尋兆豐證券線上開戶,連結到線上開戶畫面,點擊線上開戶後,畫面上有 (開立證券戶)

以及〈舊戶加開複委託〉,點擊「舊戶加開複委託」(圖1、圖2)。

(步驟 2.)

在「複委託(國外)線上開戶」 ·請輸入「身分證字號」以及您的「證券網路下單交易密碼」·輸入好之後請點擊[登 入系統](圖 4)。

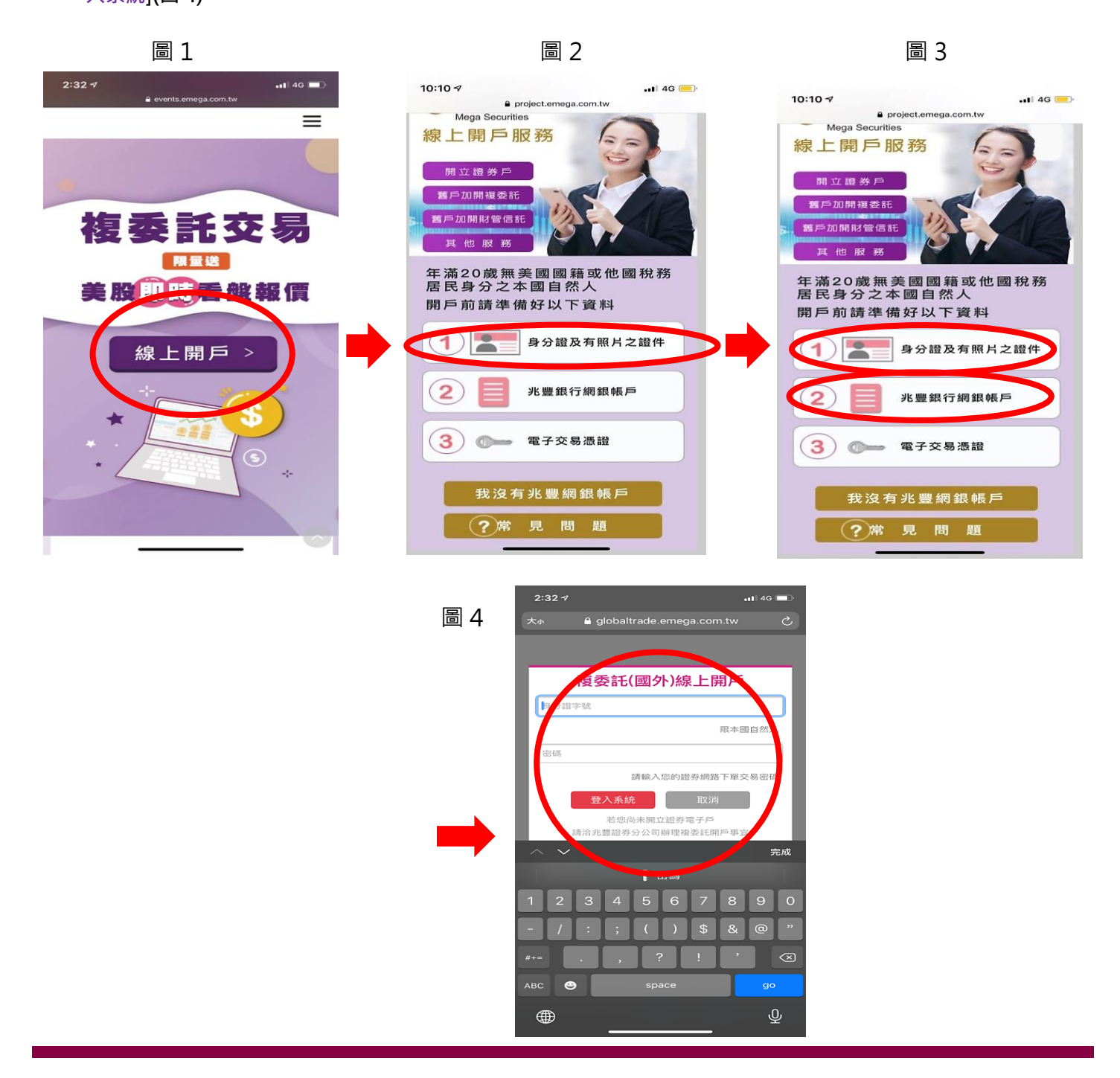

\_.

## (步驟 1.)

填完「身分證字號」和「證券網路下單交易密碼」後,進到 Step1.「選擇帳號」,表格裡開戶狀態顯示「未開戶」,請點 選下方[新增](圖 5)。

(步驟 2.)

進到「複委託線上開戶憑證選取」,請點選「選擇檔案」(圖 6)。

(步驟 3.)

請選擇「照片圖庫」或「拍照或錄影」或「瀏覽」,請把「憑證 QR CODE」上傳(圖 7)。

(步驟 4.)

上傳完「憑證 QR CODE」後,請輸入「憑證密碼」,即可按[確定]繼續下一步(圖 8、圖 9)。

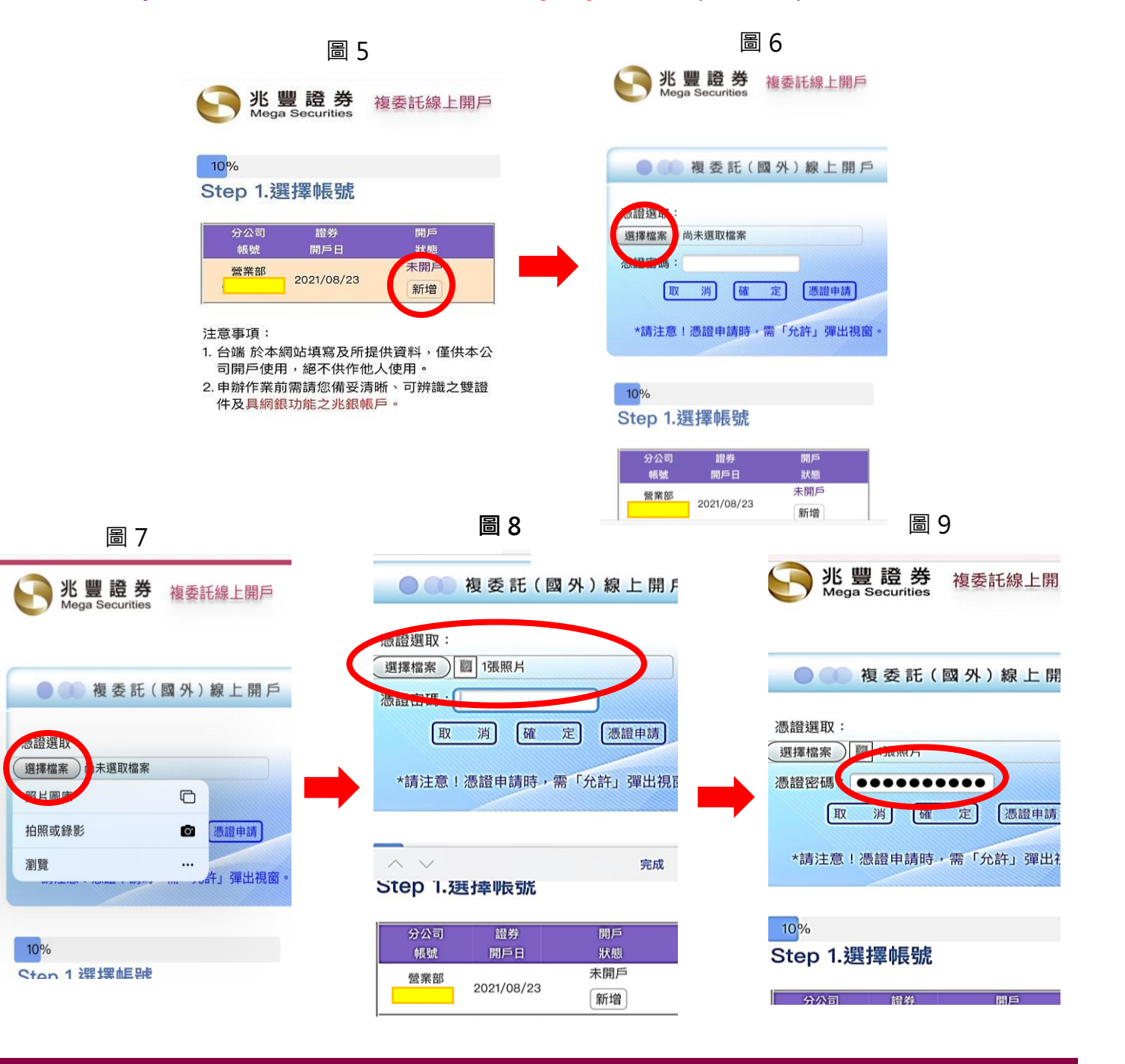

(步驟 5.)

複委託線上開戶作業一共有八個步驟,分別為<選擇帳號>、<請上傳證件>、<基本資料維護>、<客戶自填徵信資料 表>、<個人資料使用聲明書>、<瀏覽文件>、<開戶確認>、<線上核印>,需要依序逐項完成。

(步驟 6.)

進度列:在每個步驟的上方,都有一個「進度列」在不同的申辦順序中,此狀態列都會顯示不同步驟的進度%數,您可 以透過此狀態進度列來了解目前申辦進度(圖 10) 。

圖 10

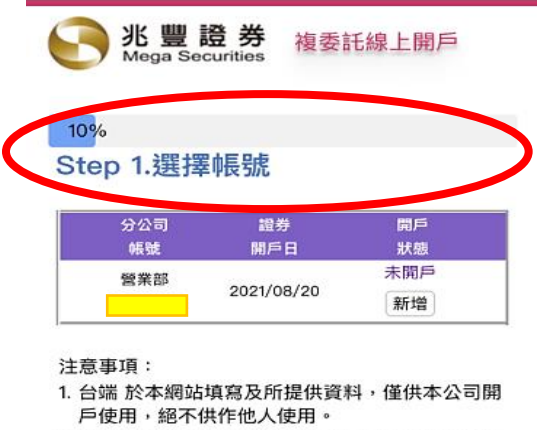

 2.申辦作業前需請您備妥清晰、可辨識之雙證件及 具網銀功能之兆銀帳戶。 (步驟 1.)

在 Step1.「選擇帳號」畫面,點擊開戶狀態下有「新增」(圖 11)。

(步驟 2.)

在 Step2.「請上傳證件」畫面 ·點擊「選擇檔案」請透過"拍照"或"照片圖庫" ·將個人的「身分證正面」、「身 分證反面」、「第二證件正面」(如健保卡或駕照)等資料上傳·選取圖檔完請務必點選上傳·依序完成上述三項作業 後·請點擊[上傳]即完成此步驟(圖 12 到圖 13)。

(步驟 3.)

進到 Step3.「基本資料維護」畫面,請填寫相關個人資料,填完並按[下一步](圖 14)。

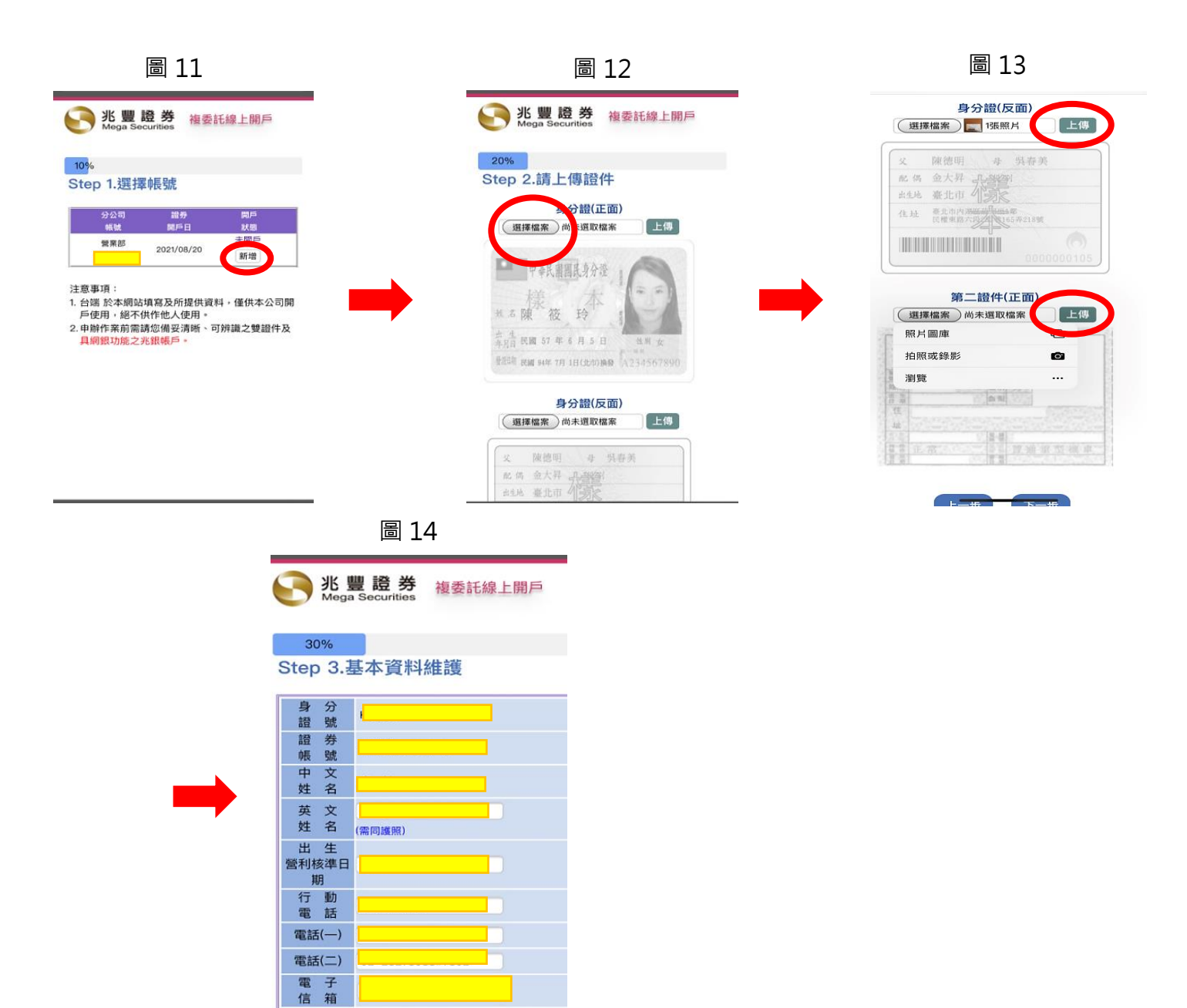

四.

(步驟 1.)

進到 Step4.「客戶自填徵信資料表」畫面,請填寫「基本資料」、「資產狀況」、「投資經驗」等相關資料,填 完請按[下一步](圖 15)。

(步驟 2.)

進到 Step5.「個人資料使用聲明書」畫面,詳閱後請勾選「同意」並請按[下一步](圖 16)。

(步驟 3.)

進到 Step6. 「瀏覽文件」畫面,開始瀏覽並勾選「本人已清楚了解同意內容」,依序瀏覽並勾選後請點擊[下一步](圖 17 到圖 19)。

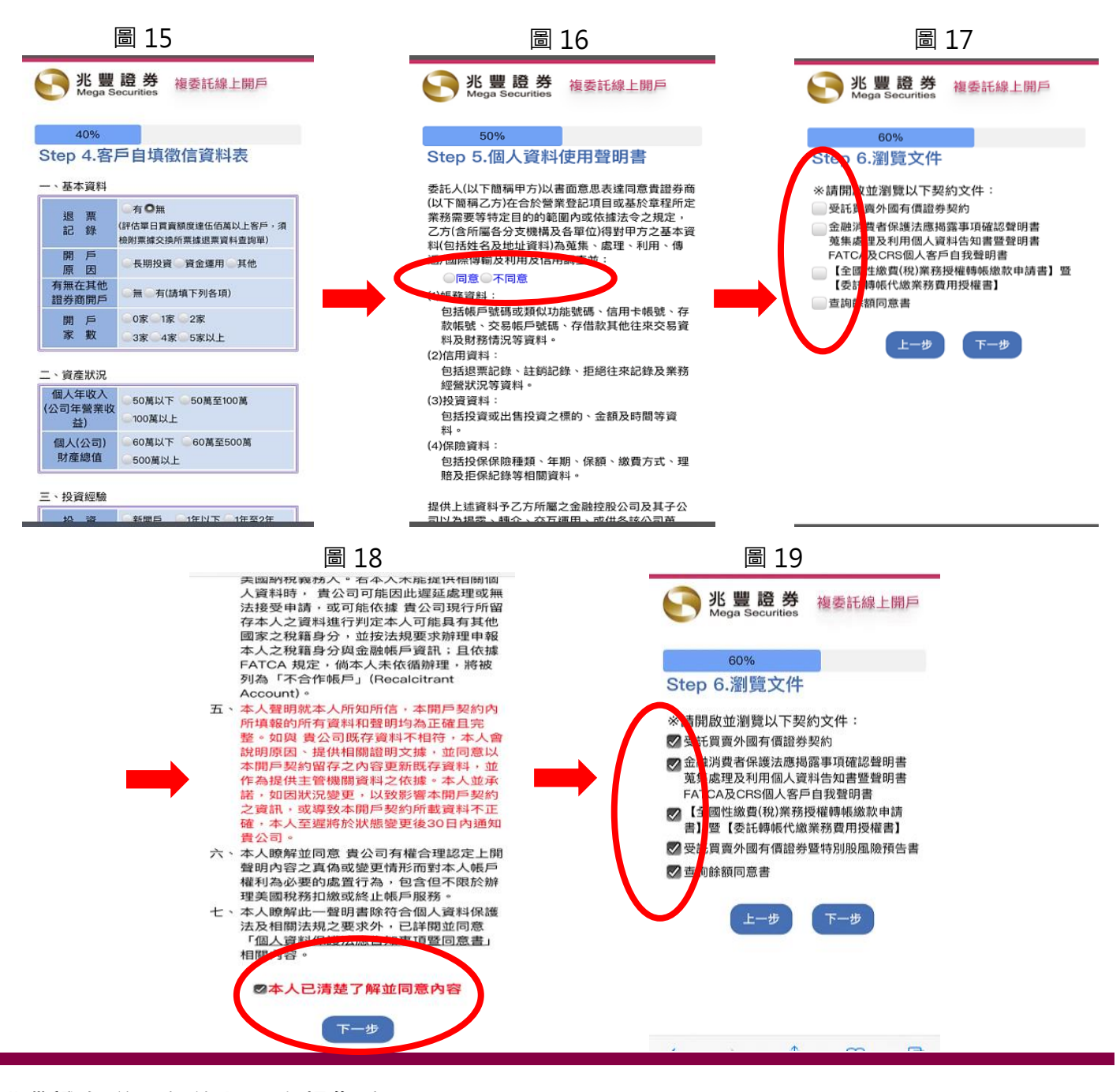

(步驟1.) 進到 Step7. 「開戶確認」畫面,請閱讀開戶契約後點選[下一步] (圖 20)。 (步驟 2.) 進到 Step7. 「開戶確認」畫面,請閱讀後點選[繼續核印] (圖 21)。 (步驟 3.)

進到 Step8. 「線上核印」畫面,請閱讀下文,勾選「約定兆豐銀行之扣款幣別」,點選[下一步] (圖 22)。

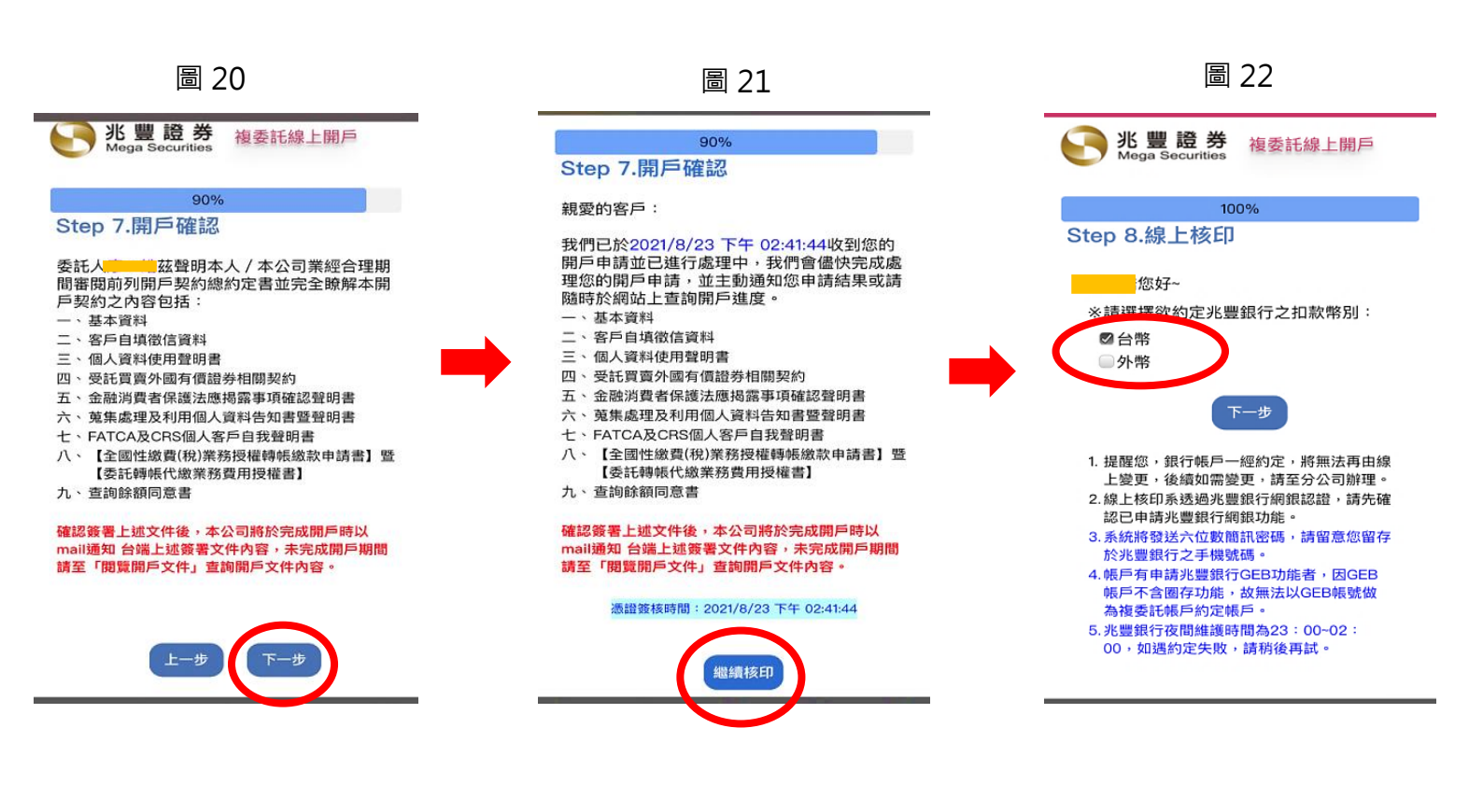

五.

六.

#### (步驟 1.)

完成以上八個步驟後會進到「帳戶連結授權書」畫面,填寫兆豐網路銀行「使用者代號」及「密碼」後,並閱讀注意 事項,請點擊[下一步](圖 23)。

(步驟 2.)

輸入完進到「請選擇欲授權項目及帳號 2/7」畫面, 請「選擇綁定帳號」, 選擇好請按[下一步] (圖 24)。

(步驟 3.)

在 「請確認欲授權項目 3/7」畫面,請確認綁定帳號與相關同意書是否正確,確定好請點擊[下一步] (圖 25)。

(步驟 4.)

進到「簡訊認證提示 4/7」畫面,點選「發送簡訊驗證碼」驗證,點選「請輸入 6 碼簡訊驗證碼」,請輸入手機簡訊 收到的 6 碼驗證碼後並點擊[下一步](圖 26 到圖 27)。

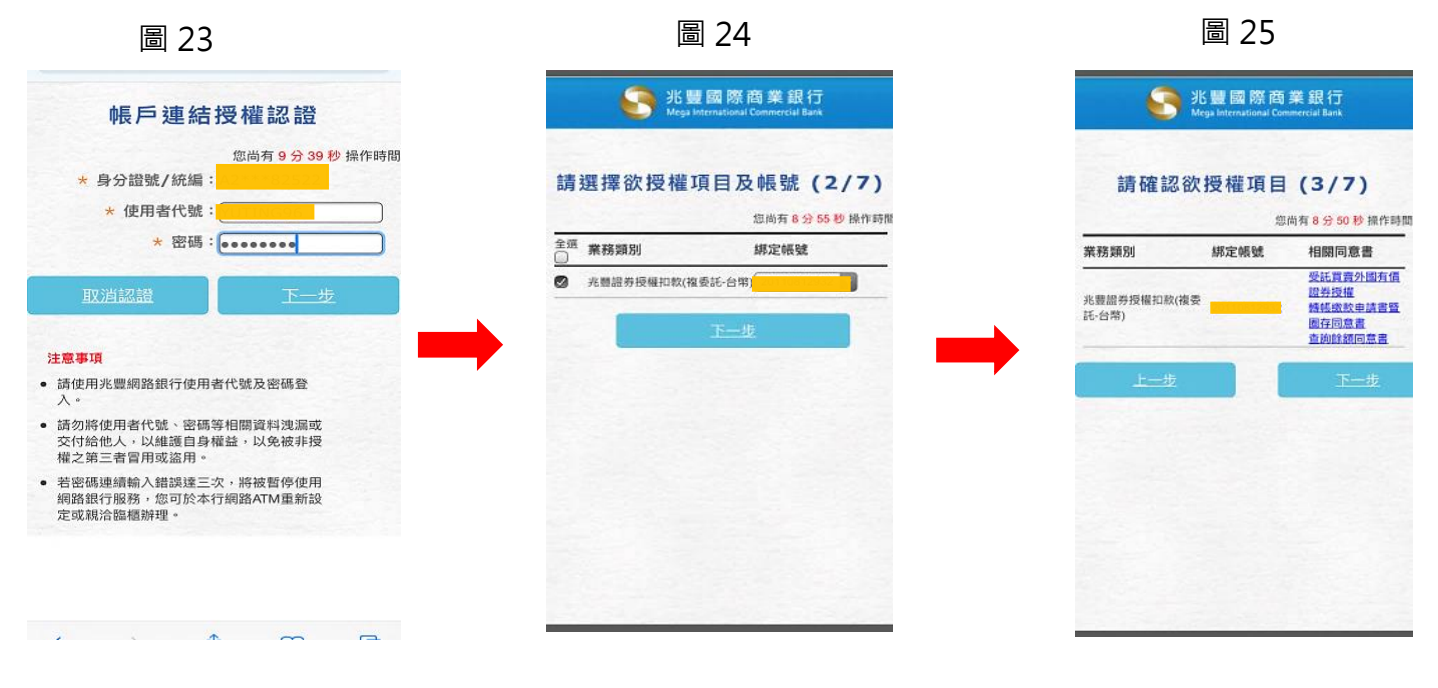

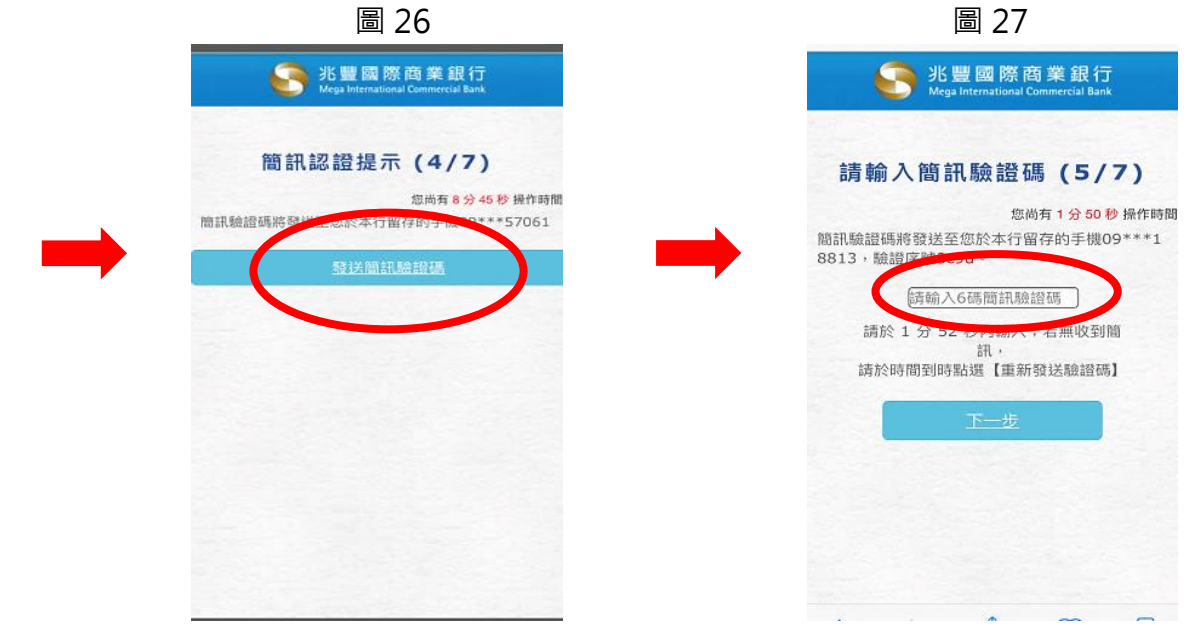

七.

(步驟 1.)

進到「授權資料最後確認 6/7」畫面,確認業務類型與綁定帳號無誤後,點擊[下一步] (圖 28)。

(步驟 2.)

進到「授權交易結果 7/7」畫面·點擊[立即跳轉]」 (圖 29)。

| 授權資料        | 最後確認 (6/ | 7)        |
|-------------|----------|-----------|
|             |          | ")        |
|             | 您尚有 8 分  | 14 秒 操作時間 |
| 業務類別        | 綁定帳號     |           |
| 兆豐證券授權扣款(複委 | 託-台幣     |           |
|             |          |           |
| 924         | 下一步      |           |
|             |          |           |
|             |          |           |
|             |          |           |
|             |          |           |
|             |          |           |
|             |          |           |
|             |          |           |
|             |          |           |
|             |          |           |
|             |          |           |
|             |          |           |
|             |          |           |
|             |          |           |
|             |          |           |
|             |          |           |
|             |          |           |
|             |          |           |
|             |          |           |

| Mega International Com | nercial Bank                                                                         |
|------------------------|--------------------------------------------------------------------------------------|
| <b>父 易 結 果 (</b> )     | <b>///)</b><br>绑定結果                                                                  |
| 20110812932            | 4001:約5<br>帳號已授林                                                                     |
|                        |                                                                                      |
|                        |                                                                                      |
|                        |                                                                                      |
|                        |                                                                                      |
|                        | 兆豐國際商調<br>Mega International Comm<br>交易結果(:<br>鄉定帳號<br>)<br>跳轉回事業機構頁面<br><u>立即跳轉</u> |

圖 28

八.

(步驟 1.)

進到 Step8.「線上核印」畫面,點選[確認],過幾天留意電子信箱中開戶完成通知信件 (圖 30)。

(步驟 2.)

回到一開始 Step1. 「選擇帳號」畫面,即完成申請,並確認開戶狀態是否顯示 「 審核中」,即可退出頁面,已正 式完成開戶申請(圖 31)。

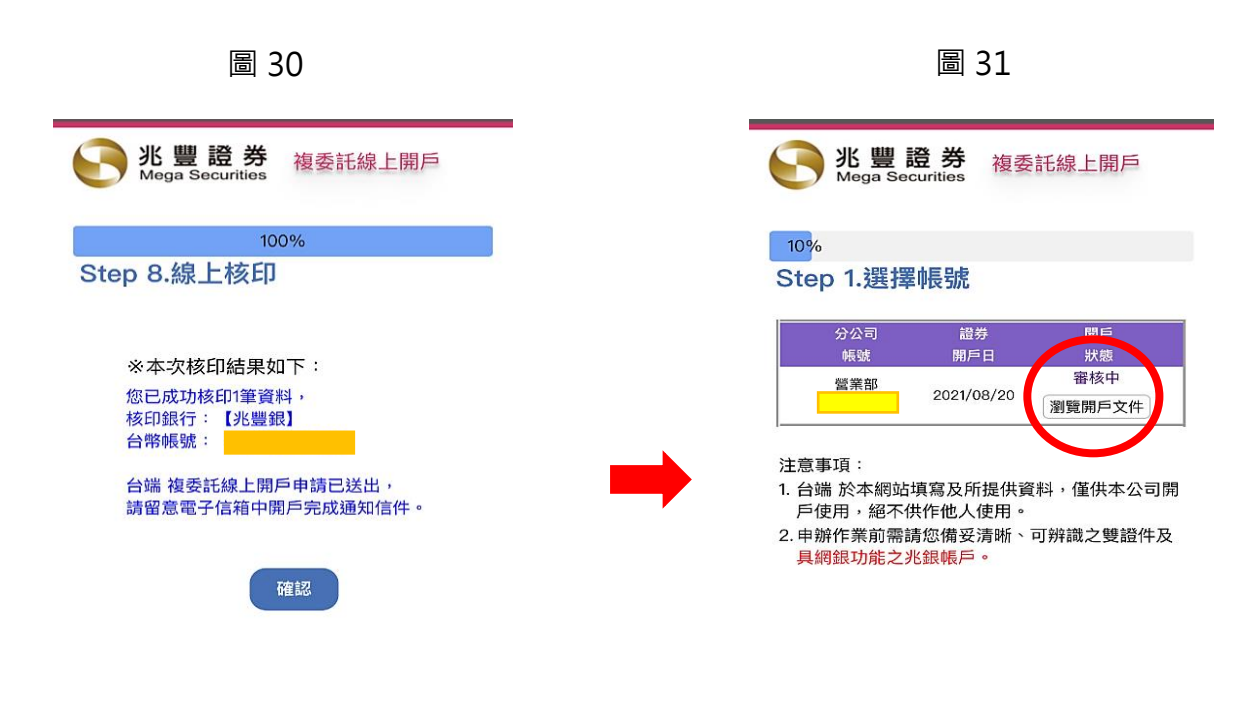

九.

### (步驟 1.)

開戶到一段落後,會收到一封 e-mail 需要再完成投資適性評估 KYC,也就是「委託人投資屬性評量表」及「風險預告書專 區」,附上的連結不要點,請至「兆豐行動 VIP」APP (圖 32)。

(步驟 2.)

請先下載「兆豐行動 VIP」,下載完成後,請開啟「兆豐行動 VIP」並登入,進去請點選「兆豐專區」(圖 33)。

(步驟 3.)

進到「<mark>兆豐專區」後</mark>,會看到畫面有「投資專區」、「交易與選股專區」、「E 化作業專區」、「其他服務」,請點選「E 化作業專區」(圖 34)。

圖 32

| 9:27 🕫                                                                                    |                                                                    | , II 4G                           |                             |                   |         |
|-------------------------------------------------------------------------------------------|--------------------------------------------------------------------|-----------------------------------|-----------------------------|-------------------|---------|
| <                                                                                         | J                                                                  | ) [                               | ĪŢ                          | $\square$         | •••     |
| 【兆豐證券】<br>券帳戶開戶成                                                                          | 受託買賣<br>功通知                                                        | 夏國夕<br><u>)</u> w                 | ト有化<br>℡覀                   | 賈證                | *       |
| 王豊證券:     金 寄給我 →                                                                         | B月27日                                                              |                                   |                             | ←                 |         |
| 税変的各户<br>您於2021/8/26下す<br>有價證券帳戶(複委<br>複委託帳戶號碼:<br>開戶分公司:警告<br>地理您於季託下單                   | 午 05:21:15<br>前,請先登。                                               | 申請開.<br>1/08/2                    | 立受討<br>7開戶<br>業員:           | £買賣國<br>完成。       | ]外<br>  |
| 寫)下列表單<br>一、【委託人投資<br><u>https://glob</u><br><u>tw/MegaWeb/mini</u><br>二、【風險預告書<br>易風險預告書 | ■性評量表<br>althale.er.d<br>KYC'Jgin a<br>存區】簽屬                       | <u>ga.co</u><br><u>spx</u><br>夏季託 | <u>n.</u><br>泪關金            | 融產品               | 之交      |
| bups://glob<br>tw/M. teWeb/mini<br>1.介國历史<br>2.受託海外<br>3.受託海外<br>4.特別股風                   | altrade.ema<br>RiskLogin.a<br>中商品聲修作<br>買賣外國ETF<br>有價證券TL/<br>險預告書 | ga.com<br>spx<br>與ETN<br>公買賣      | n.<br>I具告<br>I風險f<br>風險f    | 書<br>預告書<br>頁告書   |         |
| 兆豐證券 營業部 都                                                                                | 故上。                                                                |                                   |                             |                   |         |
| ※當您開啟夾寄之<br>預設為您的身分證<br>※提醒您須下載並<br>7.0以上版本)才能問<br>7.0以上版本)才能問                            | 附加檔案時<br>字號(英文字<br>安裝 <u>Acroba</u><br>乳啟檔案。                       | ,須輸。<br>母須為<br>It Read            | 入開啟<br>大寫)<br><u>ler</u> 軟智 | (密碼,<br>。<br>澧(建議 | 密碼<br>為 |

圖 33

圖 34

| 3:06 7       |              | .11 4G 드 '                                 | 3:06 | 57                |                                                  | ••• 4G 💷                                |
|--------------|--------------|--------------------------------------------|------|-------------------|--------------------------------------------------|-----------------------------------------|
| 兆            | 2豐行動 VIP(mVI | P)                                         | <    |                   | 兆豐專區                                             | 回主選單                                    |
| 國外期貨         | 港股報價         | 交易功能                                       | <    | 兆豐專區              |                                                  | <b>↓</b> ■                              |
| 美股報價         | ■NEWS        | は、「」の「「」の「」の「」の「」の「」の「」の「」の「」の「」の「」の「」の「」の | JI.  | 《豐專區              |                                                  | •                                       |
| TDCC         | W            |                                            |      |                   | 投顧專區<br>您有新的研究報告可以查看<br>務提供專業顧問團隊提供之             | 旨,點選本服<br>之研究服務。                        |
| 電子投票         | 權證資訊         | 新股神贏家                                      |      | <u> 1</u>         | 交易與選股專區<br>找股票、還是策略應用?並<br>具及期權拆組服務等您嘗該          | ē裡有選股工<br>d。                            |
| 申購專區         | 光豐專區         | 智慧選股                                       |      |                   | E化作業專區<br>簽署風險預告書、定期定書<br>辦各種業務或加開帳戶都已<br>區進行申辦。 | 頁買股票、申<br>可以透過本專                        |
| ear          | 個人訊息         | 警示設定                                       |      | -                 | 其他服務<br>您要補寄帳單、查詢休市E<br>公司營業擴點,都可以在這<br>詢!       | 日,或查詢分<br>這裡進行查                         |
| <b>系</b> 統設定 | 。<br>競價拍賣    |                                            |      | * <b>三</b><br>自選報 |                                                  | ● ↓ ↓ ↓ ↓ ↓ ↓ ↓ ↓ ↓ ↓ ↓ ↓ ↓ ↓ ↓ ↓ ↓ ↓ ↓ |

+.

#### (步驟1.)

進到「E化作業專區」,會看到畫面有「E櫃台」、「風險預告書」、「線上開戶」,請點選最上方「E櫃台」 (圖 35)。 (步驟 2.)

進到「E櫃台」後,會看到畫面有「投資適性評估」、「期貨交易人自我評量表」、「不限用途款項借貸」、「集保手機
e存摺」、「定期定額買台股」、「線上修改基本資料」、「W8BEN簽署」,請點選最上方「投資適性評估」(圖 36)。
(步驟 3.)。

進到「<mark>投資適性評估」後,</mark>請按[開始],請作答所有個人基本資料及財務狀況問題,作答完即可完成(圖 37)。

圖 35

## 圖 36

圖 37

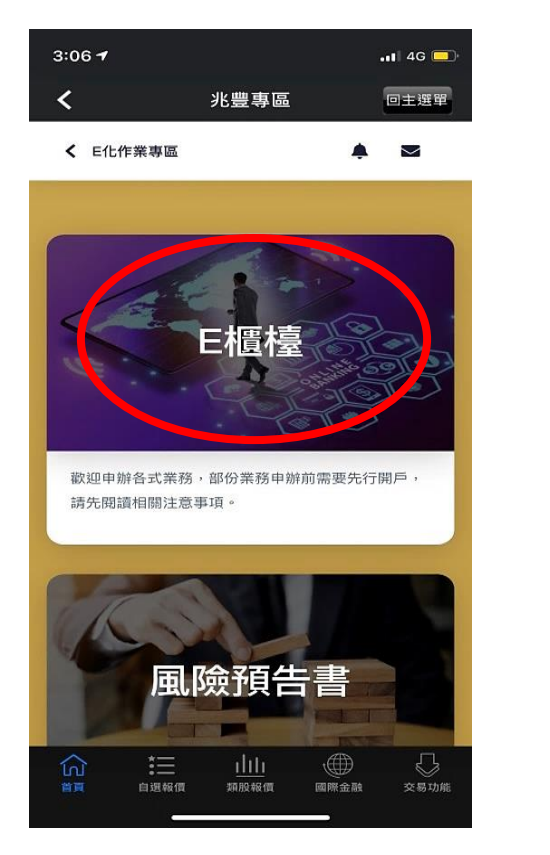

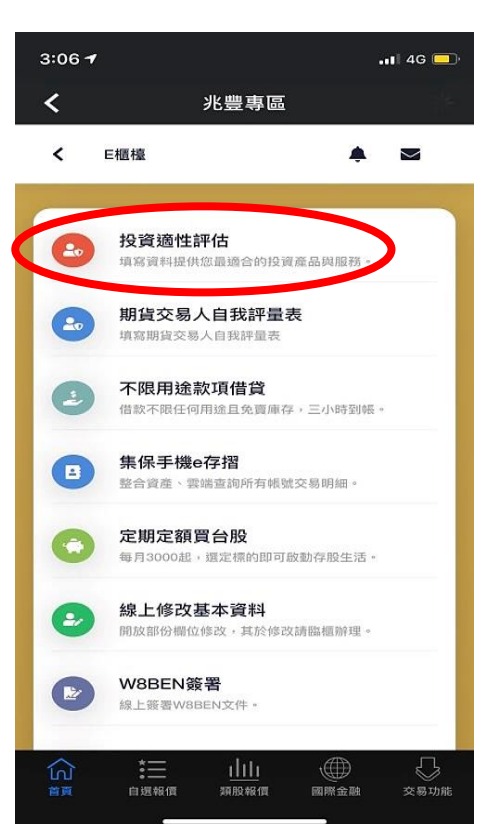

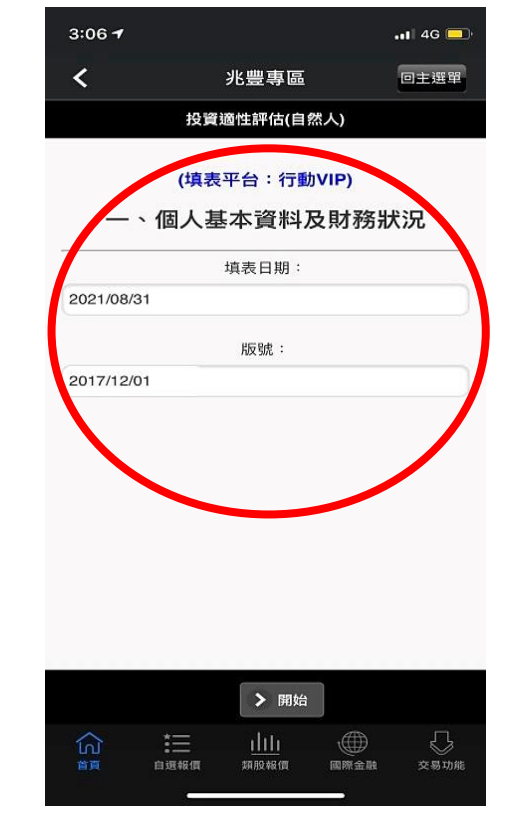

-End -